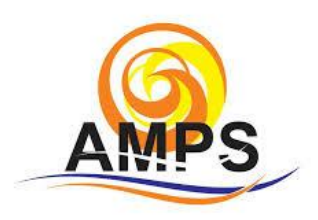

Lauro de Freitas, 10 de Outubro 2020.

Prezados Moradores,

A diretoria da AMPS torna público o passo a passo para participação e votação de sua Assembleia na modalidade virtual.

## VOTAÇÃO ATRAVÉS DO APLICATIVO:

Passo 1- Ao acessar a primeira tela do aplicativo verifica-se os ícones com as opções, entre elas o ícone **Assembleia**, conforme sinalizado na imagem abaixo, clique nele.

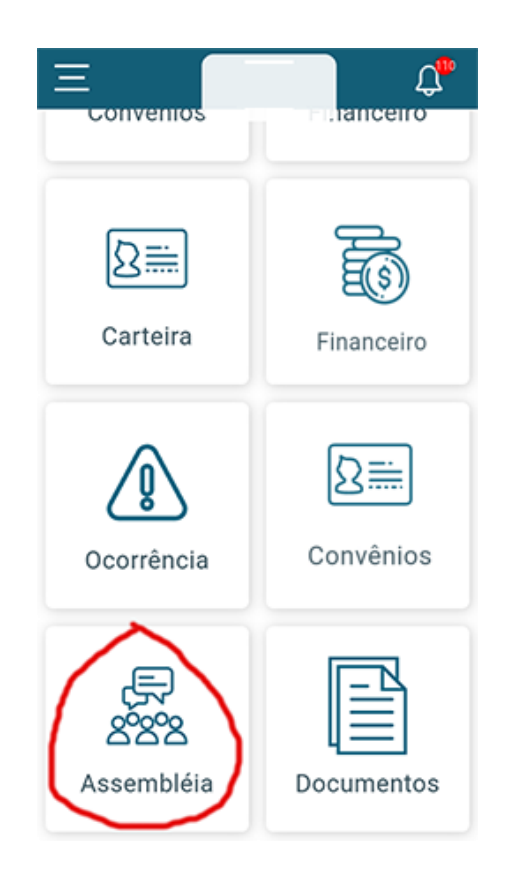

Passo 02- Após isso você será direcionado para a assembleia, para votar clique no botão **Enquetes,** conforme figura abaixo.

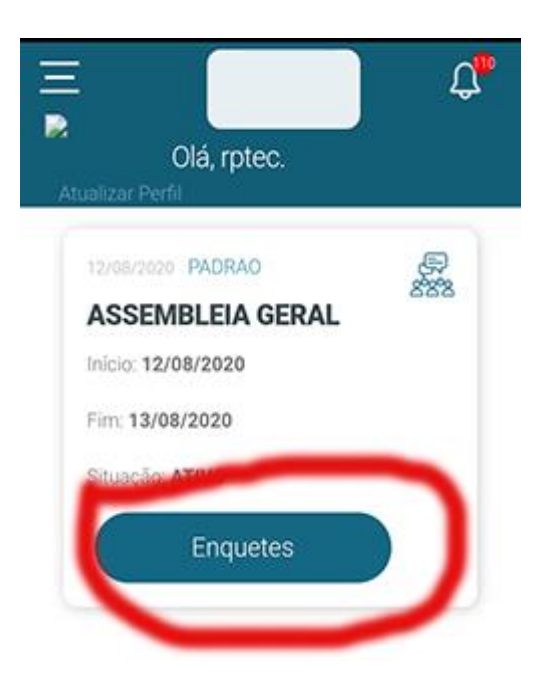

Passo 03- Na página abaixo basta escolher a sua resposta, também existe a possibilidade de fazer comentários, caso o administrador libere, do contrário basta votar e clicar em **Salvar Resposta** 

Caso os comentários estejam liberados role a barra para baixo para ver comentários de outros associados.

| ■ Olá, rptec.<br>Atualizar Perfil                                        | Ĵ.          |
|--------------------------------------------------------------------------|-------------|
| Você está respondendo:<br><b>ASSEMBLEIA GERAL</b><br>Teste de Assmbleia  | 879<br>8798 |
| Pergunta:<br>Reforma da Portaria teste                                   |             |
| <ul> <li>Não</li> <li>Sim</li> <li>Talvez</li> <li>Comentário</li> </ul> |             |
| Salvar Resposta                                                          |             |
| 3 Comentários:                                                           |             |

## VOTAÇÃO ATRAVÉS COMPUTADOR/NOTEBOOK

Passo 1- Para votar acesse sua área restrita **através do link :** https://amps.rpgestor.com/, após isso clique no menu Assembleia, sinalizado abaixo na **SETA 1** 

Depois clique no nome da assembleia sinalizado na SETA 2

|   | <ul> <li>Sair</li> </ul> |
|---|--------------------------|
|   |                          |
| R | Ð                        |
|   |                          |
|   |                          |
|   |                          |
|   |                          |
|   |                          |
|   |                          |
|   |                          |
|   |                          |
|   |                          |

Passo 02 - Após isso vamos entrar na página de votação:

**SETA 1** > Caso tenha transmissão online, clique em "entrar em conferência" você será direcionado para a transmissão.

SETA 2 > Deixe comentários

SETA 3 > Clique em "Votar" escolha sua opção depois clique no botão salvar abaixo sinalizado na SETA 4

**OBS:** Algumas enquetes permitem escolher mais de um voto ou alterar seu voto enquanto tiver ativa a assembleia, mas isso depende do administrador.

| (2) Meus Pagamentos Assembléia | Entrar con<br>Você está re<br>Teste de Assm | erência 🚽 l<br>spondendo: assembleia ger<br>bleia | al               |                  |  |  |  |
|--------------------------------|---------------------------------------------|---------------------------------------------------|------------------|------------------|--|--|--|
| Convênios                      | Perguntas                                   | Resposta Votação                                  |                  |                  |  |  |  |
| A Fale conosco                 | Reforma da P                                | Votar                                             |                  |                  |  |  |  |
| Documentos                     | Novo Comenta                                | 3                                                 |                  |                  |  |  |  |
| ▲ Portaria 2                   |                                             |                                                   |                  |                  |  |  |  |
|                                | Comentar                                    | Autor                                             | Comentário       | Data             |  |  |  |
|                                | #3                                          | rptec                                             | teste            | 12/08/2020 16:36 |  |  |  |
|                                | #2                                          | AJAX MERCES ATTA                                  | oi, aprovado     | 12/08/2020 11:16 |  |  |  |
|                                | #1                                          | AJAX MERCES ATTA                                  | eu acho inviável | 12/08/2020 11:08 |  |  |  |
|                                | Salvar Volta                                |                                                   |                  |                  |  |  |  |

Agora é só esperar o resultado.